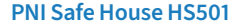

#### Wi-Fi vibration sensor

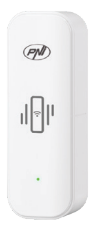

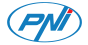

**Contents** 

| English    | <br>3  |
|------------|--------|
| Български  | <br>9  |
| Deutsch    | <br>15 |
| Español    | <br>21 |
| Français   | <br>27 |
| Magyar     | <br>33 |
| Italiano   | <br>39 |
| Nederlands | <br>45 |
| Polski     | <br>51 |
| Romana     | <br>57 |

#### **Technical specifications**

| Power<br>supply              | 3V DC (2 x<br>AAA<br>batteries) |
|------------------------------|---------------------------------|
| Standby<br>current           | ≤10uA                           |
| Alarm<br>current             | ≤20mA                           |
| Wi-Fi<br>Frequency/<br>Power | 2.4GHz/<br>100mW                |
| Transmission<br>distance     | up to 30 m                      |
| Operating<br>temperature     | -26~80°C                        |

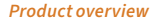

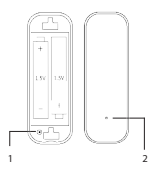

- 1. Reset button
- 2. LED indicator

Control from the Tuya Smart application

Note: Due to the numerous updates to the Tuya Smart application, the images and information described in this manual may differ from the version you installed.

Download the application by scanning the QR code below:

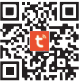

On your phone, activate Location and the Bluetooth function.

Open the application and log in.

Wait for the automatic identification of the sensor or add it manually in the application by selecting the category "Sensors" - "Vibration Sensor (Other)"

Enter the password of the WiFi network.

Confirm that the LED indicator blinks frequently. Wait for your sensor to be added to the application.

Rename the sensor.

Pressthe "Done" button to complete the procedure of adding to the application.

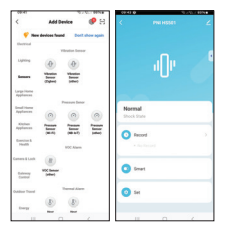

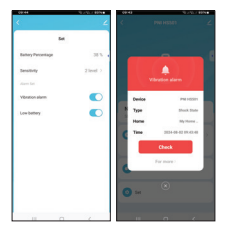

# Simplified EU declaration of conformity

ONLINESHOP SRL declares that the PNI SafeHouse HSS01 Vibration Sensor complies with the RED Directive 2014/S3/EU. The full text of the EU declaration of conformity is available at the following internet address: https://www.mypni.eu/ products/10250/download/ certifications

# Технически спецификации

| Захранване                  | ЗV DC (2 х<br>ААА<br>батерии) |
|-----------------------------|-------------------------------|
| Ток в режим<br>на готовност | ≤10uA                         |
| Аларма ток                  | ≤20mA                         |
| Wi-Fi честота/<br>мощност   | 2,4GHz/<br>100mW              |
| Разстояние<br>на предаване  | до 30м                        |
| Работна<br>температура      | -26~80°C                      |

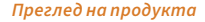

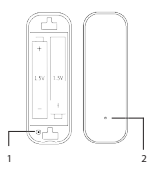

- 1. Бутон за рестартиране
- 2. Лединдикатор

Управление от приложението Tuya Smart

Забележка: Поради многобройните актуализации на приложението Tuya Smart,

11

Въведете паролата на WiFi

Изчакайте автоматичното идентифициране на сензораили го добавете ръчно в приложението, като изберете категорията "Сензори" - "Сензор за вибрации (други)"

Отворете приложението и влезте.

На телефона си активирайте функцията Location и Bluetooth.

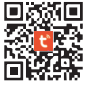

различават от версията, която сте инсталирали. Изтеглете приложението, като сканирате OR кода по-долу:

изображенията и информацията, описани втова ръководство, може да се различават от версията, която сте инсталирали. мрежата.

Уверете се, че LED индикаторът мига често.

Изчакайте вашият сензор да бъдедобавенкъм приложението.

Преименувайте сензора.

Натиснете бутона "Готово", за да завършите процедурата по добавяне към приложението.

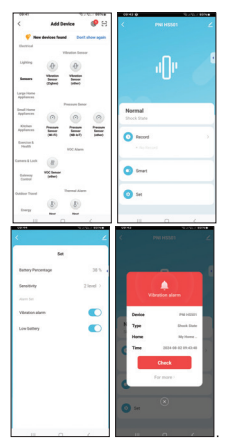

#### Опростена ЕС декларация за съответствие

ONLINESHOP SRL декларира, че сензорът за вибрации PNI SafeHouse HS501 отговаря на RED Директива 2014/53/EC. Пълният текст на EC декларацията за съответствие е достъпен на следния интернетадрес:

https://www.mypni.eu/ products/10250/download/ certifications

#### Technische Spezifikationen

| Strom<br>versorgung             | 3 V DC (2 x<br>AAA-<br>Batterien) |
|---------------------------------|-----------------------------------|
| Standby-<br>Strom               | ≤10 uA                            |
| Alarmstrom                      | ≤20 mA                            |
| WLAN-<br>Frequenz/-<br>Leistung | 2,4 GHz/100<br>mW                 |
| Übertragungs<br>distanz         | bis zu 30 m                       |
| Betriebs<br>temperatur          | -26~80 °C                         |

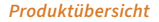

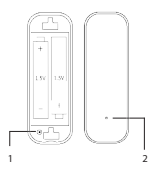

- Reset-Taste
- 2. LED-Anzeige

Steuerung über die Tuya Smart-Anwendung

Hinweis: Aufgrund der zahlreichen Updates der Tuya Smart-Anwendung können die in diesem Handbuch beschriebenen Bilder und Informationen von der von Ihnen installierten Version abweichen.

Laden Sie die Anwendung herunter, indem Sie den untenstehenden QR-Code scannen:

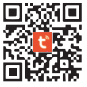

Aktivieren Sie auf Ihrem Telefon die Standort- und Bluetooth-Funktion.

Öffnen Sie die Anwendung und melden Sie sich an.

Warten Sie auf die automatische Erkennung des Sensors oder fügen Sie ihn manuell in der Anwendung hinzu, indem Sie die Kategorie "Sensoren" – "Vibrationssensor (Sonstige)" auswählen.

Geben Sie das Passwort des WLAN-Netzwerks ein.

Bestätigen Sie, dass die LED-Anzeige häufig blinkt.

Warten Sie, bis Ihr Sensor zur Anwendung hinzugefügt wurde.

Benennen Sie den Sensor um.

Drücken Sie die Schaltfläche "Fertig", um den Vorgang des Hinzufügens zur Anwendung abzuschließen.

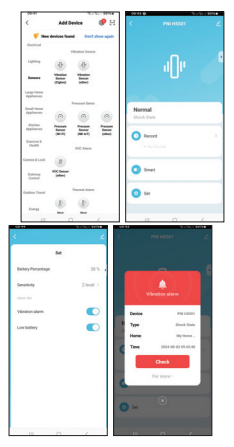

#### Vereinfachte EU-Konformitätserklärung

ONLINESHOP SRL erklärt, dass der PNI SafeHouse HSS01 Vibrationssensor der RED-Richtlinie 2014/53/EU entspricht. Der vollständige Text der EU-Konformitätserklärung ist unter der folgenden Internetadresse verfügbar:

https://www.mypni.eu/ products/10250/download/ certifications

# Especificaciones técnicas

| Fuente de<br>alimentación           | 3 V CC (2<br>pilas<br>AAA) |
|-------------------------------------|----------------------------|
| Corriente en<br>espera              | ≤ 10 uA                    |
| Corriente de<br>alarma              | ≤ 20 mA                    |
| Frecuencia/<br>potencia de<br>Wi-Fi | 2,4<br>GHz/100<br>mW       |
| Distancia de<br>transmisión         | hasta 30<br>m              |
| Temperatura de<br>funcionamiento    | -26~80 °C                  |

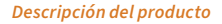

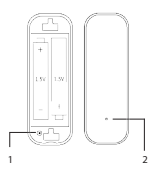

- 1. Botón de reinicio
- 2. Indicador LED

Control desde la aplicación Tuya Smart

Nota: Debido a las numerosas actualizaciones de la aplicación Tuya Smart, las imágenes y la información descritas en este manual pueden diferir de la versión que haya instalado. Descargue la aplicación

escaneando el código QR que aparece a continuación:

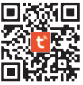

En tu teléfono, activa la función Ubicación y Bluetooth.

Abre la aplicación e inicia sesión.

Espera la identificación automática del sensor o añádelo manualmente en la aplicación seleccionando la categoría "Sensores" – "Sensor de vibración (Otros)"

Ingresa la contraseña de la red WiFi.

Confirma que el indicador LED

#### parpadea con frecuencia.

Espera a que tu sensor se añada a la aplicación.

Cambia el nombre del sensor.

Presiona el botón "Listo" para completar el procedimiento de adición a la aplicación.

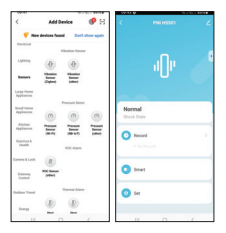

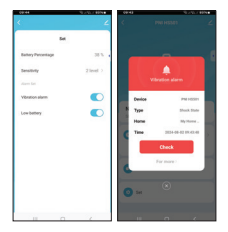

# Declaración de conformidad UE simplificada

ONLINESHOP SRL declara que el sensor de vibraciones PNI SafeHouse HS501 cumple con la Directiva RED 2014/53/UE. El texto completo de la declaración de conformidad UE está disponible en la siguiente dirección de Internet:

https://www.mypni.eu/ products/10250/download/ certifications

# Spécifications techniques

| Alimentation<br>électrique       | 3 V CC (2<br>piles<br>AAA) |
|----------------------------------|----------------------------|
| Courant de veille                | ≤10 uA                     |
| Courant<br>d'alarme              | ≤20 mA                     |
| Fréquence/<br>puissance Wi-Fi    | 2,4 GHz /<br>100 mW        |
| Distance de<br>transmission      | jusqu'à<br>30 m            |
| Température de<br>fonctionnement | -26~80 °C                  |

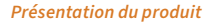

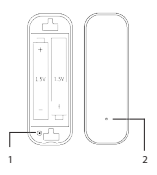

- 1. Bouton de réinitialisation
- 2. Voyant LED

Contrôle depuis l'application Tuya Smart

Remarque : en raison des nombreuses mises à jour de l'application Tuya Smart, les images et informations décrites dans ce manuel peuvent différer de la version que vous avez installée.

Téléchargez l'application en scannantle code QR ci-dessous:

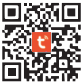

Sur votre téléphone, activez la localisation et la fonction Bluetooth.

Ouvrez l'application et connectezvous.

Attendez l'identification automatiqueducapteurouajoutezlemanuellementdansl'application en sélectionnant la catégorie « Capteurs»-«Capteurdevibrations (Autre)»

Entrez le mot de passe du réseau

#### WiFi.

Vérifiez que le voyant LED clignote fréquemment.

Attendez que votre capteur soit ajouté à l'application.

Renommez le capteur.

Appuyez sur le bouton « Terminé » pour terminer la procédure d'ajout à l'application.

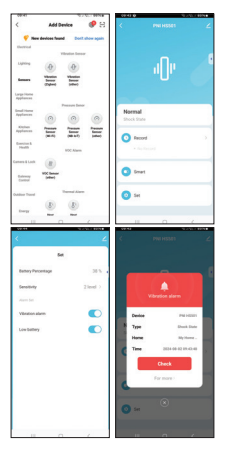

## Déclaration de conformité simplifiée de l'UE

ONLINESHOP SRL déclare que le capteur de vibrations PNI SafeHouse HSS01 est conforme à la directive RED 2014/53/UE. Le texte intégral de la déclaration de conformité UE est disponible à l'adresse Internet suivante:

https://www.mypni.eu/ products/10250/download/ certifications

## Műszaki adatok

| Tápegység                            | 3V DC (2 x<br>AAA elem) |
|--------------------------------------|-------------------------|
| Készenléti<br>áram                   | ≤10uA                   |
| Riasztó áram                         | ≤20mA                   |
| Wi-Fi<br>frekvencia/<br>teljesítmény | 2,4 GHz / 100<br>mW     |
| Átviteli<br>távolság                 | 30 m-ig                 |
| Üzemi<br>hőmérséklet                 | -26-80°C                |

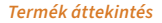

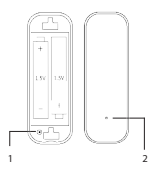

- 1. Reset gomb
- 2. LED kijelző

Vezérlés a Tuya Smart alkalmazásból

Megjegyzés: A Tuya Smart alkalmazás számos frissítése miatt a kézikönyvben leírt képek és információk eltérhetnek a telepített verziótól. Töltse le az alkalmazást az alábbi QR-kód beolvasásával:

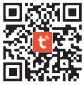

Telefonján aktiválja a Hely és a Bluetooth funkciót.

Nyissa meg az alkalmazást és jelentkezzen be.

Várja meg az érzékelő automatikus azonosítását, vagy adja hozzá manuálisan az alkalmazáshoz az "Érzékelők" - "Rezgésérzékelő (egyéb)" kategória kiválasztásával.

Adja meg a WiFi hálózat jelszavát.

Győződjön meg arról, hogy a LED jelzőfény gyakran villog.

Várja meg, amíg az érzékelő hozzáadódik az alkalmazáshoz.

Nevezze át az érzékelőt.

Nyomja meg a "Kész" gombot az alkalmazáshoz való hozzáadás befejezéséhez.

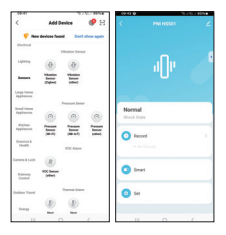

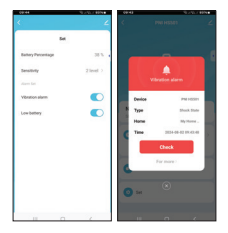

# Egyszerűsített EU megfelelőségi nyilatkozat

Az ONLINESHOP SRL kijelenti, hogy a PNI SafeHouse HS501 vibrációs érzékelő megfelel a 2014/53/EU RED irányelvnek. Az EU-megfelelőségi nyilatkozat teljes szövege az alábbi internetcímen érhető el: h t t p s : // w w w . m y p n i . e u / products/10250/download/ certifications

#### Specifiche tecniche

| Alimentazione                   | 3 V CC (2<br>batterie<br>AAA) |
|---------------------------------|-------------------------------|
| Corrente di<br>standby          | ≤10uA                         |
| Corrente di<br>allarme          | ≤20mA                         |
| Frequenza/<br>potenza Wi-Fi     | 2,4 GHz /<br>100 mW           |
| Distanza di<br>trasmissione     | fino a 30 m                   |
| Temperatura di<br>funzionamento | -26~80°C                      |

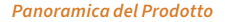

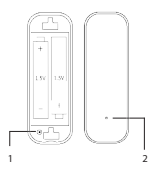

- 1. Pulsante di reset
- 2. Indicatore LED

Controllo dall'applicazione Tuya Smart

Nota: a causa dei numerosi aggiornamenti dell'applicazione Tuya Smart, le immagini e le informazioni descritte in questo manuale potrebbero differire dalla versione installata. Scarica l'applicazione scansionando il codice QR qui sotto:

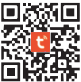

Sul tuo telefono, attiva la funzione Posizione e Bluetooth.

Apri l'applicazione ed effettua il login.

Attendi l'identificazione automatica del sensore o aggiungilo manualmente nell'applicazione selezionando la categoria "Sensori" - "Sensore di vibrazione (Altro)"

Inserisci la password della rete WiFi.

Conferma che l'indicatore LED 41 lampeggi frequentemente.

Attendi che il tuo sensore venga aggiunto all'applicazione.

Rinomina il sensore.

Premi il pulsante "Fatto" per completare la procedura di aggiunta all'applicazione.

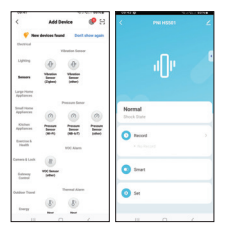

42

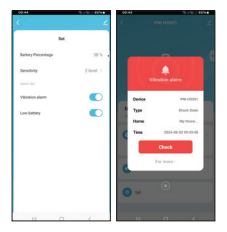

# Dichiarazione di conformità UE semplificata

ONLINESHOP SRL dichiara che il sensore di vibrazione PNI SafeHouse HS501 è conforme alla direttiva RED 2014/53/UE. Il testo completo della dichiarazione di conformità UE è disponibile al seguente indirizzo Internet: https://www.mypni.eu/ products/10250/download/ certifications

#### Technische specificaties

| Stroom<br>voorziening             | 3V DC (2 x<br>AAA-<br>batterijen) |
|-----------------------------------|-----------------------------------|
| Standby<br>stroom                 | ≤10uA                             |
| Alarmstroom                       | ≤20mA                             |
| Wi-Fi-<br>frequentie/<br>vermogen | 2,4GHz/<br>100mW                  |
| Transmissie<br>afstand            | tot 30 m                          |
| Bedrijfs<br>temperatuur           | -26~80°C                          |

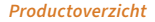

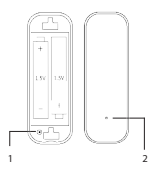

- 1. Resetknop
- 2. LED-indicator

Bediening via de Tuya Smartapplicatie

Let op: Vanwege de vele updates van de Tuya Smart-applicatie kunnen de afbeeldingen en informatie die in deze handleiding worden beschreven, afwijken van de versie die u hebt geïnstalleerd. Download de applicatie door de onderstaande QR-code te scannen:

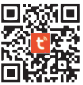

Activeer Locatie en de Bluetoothfunctie op uw telefoon.

Open de applicatie en log in.

Wacht op de automatische identificatie van desensor of voeg dezehandmatig toe in de applicatie door de categorie "Sensoren" -"Trillingssensor (Overig)" te selecteren

Voer het wachtwoord van het wifinetwerk in. Controleer of de led-indicator regelmatig knippert.

Wacht tot uw sensor is toegevoegd aan de applicatie.

Hernoem de sensor.

Druk op de knop "Gereed" om de procedure voor het toevoegen aan de applicatie te voltooien.

|                           |                           |              | 00.43.0               | 10 x 10 x 100 to |
|---------------------------|---------------------------|--------------|-----------------------|------------------|
| <                         | Add Device                | 🕐 B          | < PNI 14558           |                  |
| 🦞 maa                     | devices hand bu           | t show again |                       |                  |
| theread                   |                           |              |                       |                  |
| Lipting                   | (0) (0)                   | -            | J. Di                 |                  |
| Arrest.                   | Anne Anne<br>Ciphet State |              |                       |                  |
| Large House               |                           |              | _                     |                  |
| Send Harris<br>Applaces   | Passan be                 |              | Normal<br>Shock State |                  |
| Kinduga<br>Applantes      |                           | 1            | O facer               |                  |
| Description &<br>Privates | HOC Alast                 |              | A disclosured         |                  |
| Camera & Lock             | (8)                       |              |                       |                  |
| totoon a                  | With Same                 |              | O Grant               |                  |
| Outdoor Transl            | Thermal Adv               | -            | O Set                 |                  |
| trapp                     |                           |              | -                     |                  |
| 11                        | 0                         | 1            |                       | 1                |

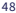

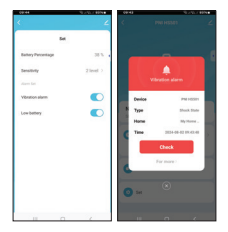

## Vereenvoudigde EU-conformiteitsverklaring

ONLINESHOP SRL verklaart dat de PNI Safe House HS501 vibratiesensor voldoet aan de RED-richtlijn 2014/53/EU. De volledige tekst van de EUconformiteitsverklaring is beschikbaar op het volgende internetadres:

https://www.mypni.eu/ products/10250/download/ certifications

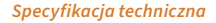

| Zasilanie                   | 3 V DC (2<br>baterie<br>AAA) |
|-----------------------------|------------------------------|
| Prąd czuwania               | ≤10uA                        |
| Prąd alarmu                 | ≤20mA                        |
| Częstotliwość/<br>moc Wi-Fi | 2,4 GHz /<br>100 mW          |
| Zasięg<br>transmisji        | do 30 m                      |
| Temperatura<br>pracy        | -26~80°C                     |

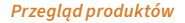

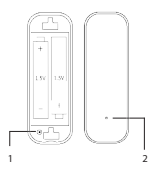

1. Przycisk resetowania

#### 2. Wskaźnik LED

Sterowanie z aplikacji Tuya Smart

Uwaga: Ze względu na liczne aktualizacje aplikacji Tuya Smart, obrazy i informacje opisane w tym podręczniku mogą różnić się od wersji zainstalowanej przez Ciebie.

Pobierz aplikację, skanując poniższy kod QR:

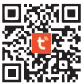

W telefonie aktywuj funkcję Lokalizacja i Bluetooth.

Otwórz aplikację i zaloguj się.

Poczekaj na automatyczną identyfikację czujnika lub dodaj goręcznie w aplikacji, wybierając kategorię "Czujniki" - "Czujnik wibracji (inny)"

Wprowadź hasło sieci WiFi.

Potwierdź, że wskaźnik LED miga często.

Poczekaj, aż czujnik zostanie dodany do aplikacji.

Zmień nazwę czujnika.

Naciśnij przycisk "Gotowe", aby zakończyć procedurę dodawania do aplikacji.

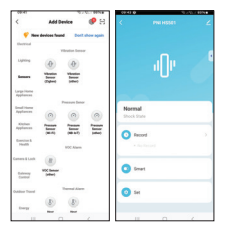

54

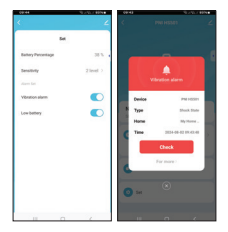

#### Uproszczona deklaracja zgodności UE

ONLINESHOP SRL oświadcza, że czujnik wibracji PNI SafeHouse HS501 jest zgodny z dyrektywą RED 2014/53/UE. Pełny tekst deklaracji zgodności UE jest dostępny pod następującym adresem internetowym: https://www.mypni.eu/ products/10250/download/ certifications

# Specificatii tehnice

| Alimentare                 | 3V DC (2 x<br>baterii AAA) |
|----------------------------|----------------------------|
| Consum in<br>standby       | ≤10uA                      |
| Consum in<br>alarma        | ≤ 20mA                     |
| Frecventa/<br>Putere Wi-Fi | 2.4GHz/<br>100mW           |
| Distanta<br>transmisie     | pana la 30<br>metri        |
| Temperatura<br>de lucru    | -26~80°C                   |

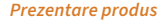

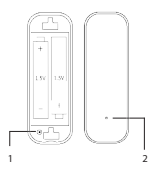

- Buton reset
- 2. Indicator LED

Control din aplicatia Tuya Smart

Nota: Datorita numeroaselor update-uri ale aplicatiei Tuya Smart, este posibil ca imaginile si informatiile descrise in acest manual sa fie diferite de versiunea pe care ati instalat-o.

Descarcati aplicatia scanand codul QR de maijos:

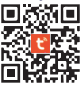

- In telefon, activati Locatia si functia Bluetooth.
- Deschideti aplicatia si autentificati-va.
- Asteptatiidentificarea automata a senzorului sau adaugati-l manual in aplicatie selectand categoria "Sensors" - "Vibration Sensor (Other)"
- Introduceti parola retelei WiFi.
- Confirmati ca indicatorul LED

clipeste des.

- Asteptati adaugarea senzorului dumneavoastra in aplicatie.
- Redenumiti senzorul.
- Apasati butonul "Done" pentru a finaliza procedura de adaugare in aplicatie.

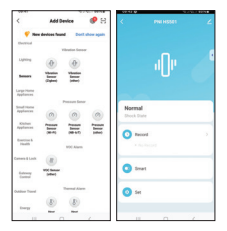

60

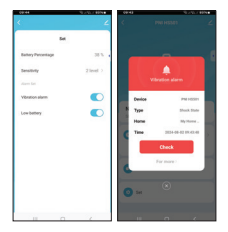

## DeclaratieUEdeconformitate simplificata

ONLINESHOP SRL declara ca Senzor de vibratie PNI SafeHouse HS501 este in conformitate cu Directiva RED 2014/53/UE. Textul integral al declaratiei UE de conformitate este disponibil la urmatoarea adresa de internet:

https://www.mypni.eu/ products/10250/download/ certifications